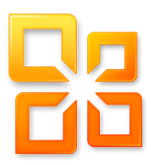

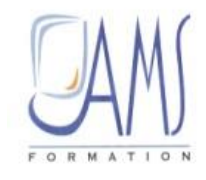

# SUPPORT DE COURS EXCEL 2016

## UTILISER LES BASES DE DONNEES

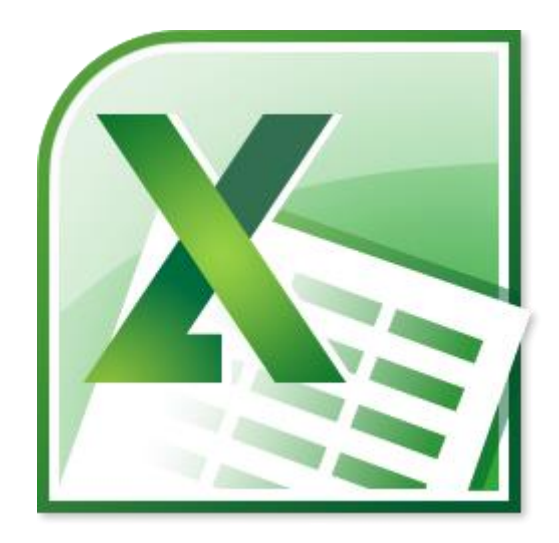

Siège social AMS France : 22 rue de Médreville - 54000 Nancy ① : 03 83 67 63 05 - Fax : 03 83 40.02 08
<u>Agence de Metz</u> : Cescom - Technopôle 2000 - 4, rue Marconi - 57070 METZ - ① : 03 87 20 35 02 - Fax : 03 87 20 41 65
<u>Agence de Reims</u> : Parc Technologique Farman - 8 Bis rue Gabriel Voisin - 51100 Reims ① 03.26.05.42.62
<u>Agence du Luxembourg</u> : 2 circuit de la Foire Internationale L-1016 Luxembourg
E-mail : ams-form@ams-formation.com - site internet : www.ams-formation.com

## SOMMAIRE

| INTRODUCTION                                                    | 1  |
|-----------------------------------------------------------------|----|
| CONCEVOIR UNE BASE DE DONNEES                                   | 2  |
| Définition d'une base de données                                | 2  |
| Les champs                                                      | 2  |
| Les enregistrements                                             | 3  |
| Création d'une liste                                            | 4  |
| Modifier le style d'une liste                                   | 5  |
| Effacer le style d'une liste                                    | 6  |
| Supprimer le statut de « Liste »                                | 6  |
| Ajouter de nouveaux enregistrements                             | 7  |
| Ajouter une ligne de total                                      | 7  |
| TRIER LES DONNEES                                               | 8  |
| Quelques notions de tri                                         | 8  |
| Le tri par colonne                                              | 9  |
| A partir de l'onglet « Accueil »                                | 9  |
| En mode « Liste »                                               | 10 |
| A partir de l'onglet « Données »                                | 10 |
| A partir du clic droit                                          | 11 |
| Constituer des niveaux de tri                                   | 11 |
| Ajouter un niveau de tri                                        | 12 |
| Modifier les niveaux de tri                                     | 13 |
| Supprimer un niveau de tri                                      |    |
| Créer des niveaux de tri en mode « Liste »                      | 14 |
| Le tri par couleur                                              | 14 |
| Les options de tri                                              | 16 |
| Trier les données d'après la casse des caractères               | 16 |
| Changer le sens du tri                                          |    |
| LA SAISIE DES DONNEES                                           | 18 |
| Saisie semi-automatique                                         | 18 |
| Saisir à partir d'une liste créée                               | 19 |
| La liste déroulante de choix                                    | 19 |
| Contrôler la saisie des données                                 | 20 |
| Contrôler la validité d'une date                                | 20 |
| Exemples de critères de validation à partir des dates           | 21 |
| Création d'une liste de choix                                   | 21 |
| Modifier un critère de validation                               | 23 |
| <i>Gérer les messages d'alerte suite à une erreur de saisie</i> | 23 |
| Effacer les critères de validation                              | 25 |
| Repérer des erreurs de saisie                                   | 25 |
| LE FILTRE                                                       | 27 |
| Le filtre automatique                                           | 27 |
| Activer le filtre automatique                                   | 27 |
| Le filtre par couleur                                           | 28 |
| Le filtre textuel                                               | 28 |
| Le filtre numérique                                             | 29 |
| Le filtre chronologique                                         | 29 |
| Effacer le filtre                                               | 30 |
| Réappliquer le filtre                                           | 30 |
| Le filtre élaboré                                               | 30 |
| Etapes préparatoires, création des zones Critère et Destination | 31 |
| Effectuer le filtre élaboré                                     | 31 |

## Introduction

Une base de données est construite autour d'un principe essentiel : le rassemblement des informations dans un tableau. Ces informations seront réparties en plusieurs colonnes afin de mieux les distinguer. On utilisera la première ligne du tableau pour nommer toutes les colonnes. Ainsi on constituera ce qu'on appelle les « Champs » du tableau. Toutes les données qui y seront saisies représenteront quant à elles les « Enregistrements ». En somme, chaque ligne représentera un enregistrement.

|             |               | Champs      |            |             |           |
|-------------|---------------|-------------|------------|-------------|-----------|
| NOM         | PRENOM        | CODE EMPLOI | EMBAUCHE   | SERVICE     | TITULAIRE |
| DE NARDI    | Patrice       | E10297      | 01-juin-77 | S101        | OUI       |
| FLIPO       | Mathieu       | F21437      | 15-juil-87 | <u>S050</u> | 011       |
| METZGER     | Corine        | E00127      | 07-août-82 | S101        | NON       |
| KURSCHNER   | Thomas        | E63535      | 15-janv-88 | S202        | NON       |
| RIAUTE Enre | gistrement    | E04242      | 27-juil-82 | S101        | OUI       |
| BORRAT      | плену         | E01234      | 01-juin-83 | S202        | OUI       |
| THOMAS      | Jean          | E41298      | 15-févr-88 | S050        | NON       |
| JEANSON     | Christophe    | E43128      | 12-avr-86  | S101        | NON       |
| DUMAY       | Caroline      | E27002      | 05-mai-85  | S202        | NON       |
| COMBE       | Jean-François | E03033      | 02-déc-87  | S101        | OUI       |
| NICOL       | Catherine     | E10001      | 30-juil-85 | S190        | OUI       |
| HAY         | Xavier        | E16398      | 21-janv-85 | S190        | OUI       |
| MARTIN      | Nicole        | E63535      | 02-févr-90 | S050        | OUI       |
| DURAND      | Maurice       | E10297      | 26-sept-87 | S101        | NON       |
| DUPOND      | Pierre        | E10002      | 21-janv-84 | S202        | NON       |
| MULLER      | Christophe    | E01299      | 17-mars-90 | S190        | OUI       |

La création d'un tableau de la sorte facilitera la mise à jour des données, la recherche, le tri, les filtres, l'analyse.

Avec Excel, les outils mis à votre disposition sont assez diversifiés. Dans la version Excel 2016, vous aurez la possibilité de considérer une liste d'informations comme une véritable base de données avec tous les outils indispensables à leur gestion.

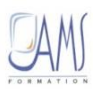

## **CONCEVOIR UNE BASE DE DONNEES**

## Définition d'une base de données

On peut définir une base de données comme un ensemble d'informations regroupées dans un tableau de manière à pouvoir gérer facilement et de manière distincte l'évolution des données saisies.

Une base de données est constituée de colonnes dites « **Champs** » et de lignes de renseignements appelées « **Enregistrements** ».

Dans Excel, une base de données est également appelée « Liste ».

### Les champs

 $\overline{\phantom{a}}$ 

Pour qu'une base de données puisse être fiable et utilisable dans Excel, quelques recommandations sont à noter au niveau des champs :

Chaque colonne doit être nommée de manière distincte. Evitez de donner deux fois le même nom aux colonnes :

| NOM      | PRENOM  | CODE EMPLOI | EMBAUCHE   | SERVICE | TITULAIRE |
|----------|---------|-------------|------------|---------|-----------|
| DE NARDI | Patrice | E10297      | 01-juin-77 | S101    | OUI       |
| FLIPO    | Mathieu | E21437      | 15-juil-87 | S050    | OUI       |

| NOK      | PRENOM  | CODE   | EMBAUCHE   | CODE | ITULAIRE |
|----------|---------|--------|------------|------|----------|
| DE NARDI | Patrice | E10297 | 01-juin-77 | S101 | OUI      |
| FLIPO    | Mathieu | E21437 | 15-juil-87 | S050 | OUI      |

> Il est important de ne jamais fusionner les champs :

| NOK      |         | NATURE DE L'EMBAUCHE |            |         |           |  |
|----------|---------|----------------------|------------|---------|-----------|--|
| NOM      | PRENOM  | CODE EMPLOI          | EMBAUCHE   | SERVICE | TITULAIRE |  |
| DE NARDI | Patrice | E10297               | 01-juin-77 | S101    | OUI       |  |
| FLIPO    | Mathieu | E21437               | 15-juil-87 | S050    | OUI       |  |

> Ne jamais séparer les champs des enregistrements par une ligne vide :

| NOM      | PRENOM  | CODE EMPLOI | EMBAUCHE   | SERVICE | OK  |
|----------|---------|-------------|------------|---------|-----|
| DE NARDI | Patrice | E10297      | 01-juin-77 | S101    | OUI |
| FLIPO    | Mathieu | E21437      | 15-juil-87 | S050    | OUI |

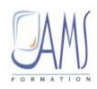

 $\square$ 

OV

| NOK      | PRENOM  | CODE EMPLOI | EMBAUCHE   | SERVICE | TITULAIRE |
|----------|---------|-------------|------------|---------|-----------|
|          |         |             |            |         |           |
| DE NARDI | Patrice | E10297      | 01-juin-77 | S101    | 001       |
| FLIPO    | Mathieu | E21437      | 15-juil-87 | S050    | OUI       |

> Ne jamais séparer les champs d'une colonne vide :

| NoM      | DDENOM  |             |            |            |         | UK               |
|----------|---------|-------------|------------|------------|---------|------------------|
| NOM      | PRENOM  | CODE EMP    | LOI EMBAU  | ICHE       | SERVICE | IIIULAIRE        |
| DE NARDI | Patrice | E10297      | 0          | 1-juin-77  | S101    | OUI              |
| FLIPO    | Mathieu | E21437      | ·          | 15-juil-87 | S050    | OUI              |
| NOK      |         |             |            |            |         | _                |
| NOM      | PRENOM  | CODE EMPLOI | EMBAUCHE   | SERVICE    |         | <b>TITULAIRE</b> |
| DE NARDI | Patrice | E10297      | 01-juin-77 | S101       |         | OUI              |
| FLIPO    | Mathieu | E21437      | 15-juil-87 | S050       |         | OUI              |

- Vous pouvez utiliser des espaces ou des caractères quelconques pour séparer les mots dans vos champs
- > Peu importe si vous les avez saisis en majuscules ou minuscules
- Attention cependant à l'utilisation des accents. Excel fait la distinction entre des champs avec ou sans accent. Pour lui, le nom du champ est totalement différent :

| CODE EMPLOI | Embauche   | SERVICE | _ | CODE EMPLOI | Embauché  | SERVICE |
|-------------|------------|---------|---|-------------|-----------|---------|
| E10297      | 01-juin-77 | 7 S101  |   | E10297      | 01-juin-7 | 7 S101  |
| E21437      | 15-juil-87 | 7 S050  | + | E21437      | 15-juil-8 | 7 S050  |
| E00127      | 07-août-82 | 2 S101  | • | E00127      | 07-août-8 | 2 S101  |

## Les enregistrements

Les enregistrements constituent les informations que l'on va saisir dans la base de données. Chaque ligne représente une ligne d'enregistrement :

| NOM                 | PRENOM  | CODE EMPLOI | EMBAUCHE   | SERVICE | TITULAIRE |
|---------------------|---------|-------------|------------|---------|-----------|
| Lignes              | trice   | E10297      | 01-juin-77 | S101    | OUI       |
| F d'enregistrements | uthieu  | E21437      | 15-juil-87 | S050    | OUI       |
| METZGER             | Corine  | E00127      | 07-août-82 | S101    | NON       |
| KURSCHNER           | Thomas  | E63535      | 15-janv-88 | S202    | NON       |
| RIAUTE I            | _aurent | E04242      | 27-juil-82 | S101    | OUI       |

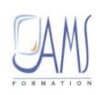

C

Quelques recommandations sont à noter concernant l'organisation la disposition de ces enregistrements :

| NOM              | PRENOM                       | CODE EMPLOI                | EMBAUCHE                               | SERVICE                 |           |
|------------------|------------------------------|----------------------------|----------------------------------------|-------------------------|-----------|
| DE NARDI         | Patrice                      | E10297                     | 01-juin-77                             | S101                    | OUI       |
| FLIPO            | Mathieu                      | E21437                     | 15-juil-87                             | S050                    | OUI       |
| METZGER          | Corine                       | E00127                     | 07-août-82                             | S101                    | NON       |
| KURSCHNER        | Thomas                       | E63535                     | 15-janv-88                             | S202                    | NON       |
|                  |                              |                            |                                        |                         |           |
| ( how            | DDENOM                       |                            |                                        | 000                     |           |
| NOT              | FRENOIVI                     | CODE EMPLOI                | EMBAUCHE                               | SERVICE                 | TITULAIRE |
| NOK              | Patrice                      | E10297                     | 01-juin-77                             | SERVICE<br>S101         |           |
| FLIPO            | Patrice<br>Mathieu           | E10297<br>E21437           | 01-juin-77<br>15-juil-87               | SERVICE<br>S101<br>S050 | OUI       |
| FLIPO<br>METZGER | Patrice<br>Mathieu<br>Corine | E10297<br>E21437<br>E00127 | 01-juin-77<br>15-juil-87<br>07-août-82 | S101<br>S050<br>S101    |           |

> Une ligne = un enregistrement à part entière. On ne doit pas fusionner les données :

> Ne jamais scinder le tableau. Les données doivent rester regroupées :

| NOK     | PRENOM  | CODE EMPLOI | EMBAUCHE   | SERVICE | TITULAIRE |
|---------|---------|-------------|------------|---------|-----------|
| NOK     | Patrice | E10297      | 01-juin-77 | S101    | OUI       |
| FLIPO   | Mathieu | E21437      | 15-juil-87 | S050    | OUI       |
|         |         |             |            |         |           |
| METZGER | Corine  | E00127      | 07-août-82 | S101    | NON       |

## Création d'une liste

La notion de « Liste » dans Excel est toute récente. En effet, depuis la version 2003, il est possible de considérer une sélection comme une liste afin de bénéficier de tous les outils de mise à jour, de tri et d'analyse :

- Cliquez dans le tableau pour indiquer à Excel où se trouve votre base de données (inutile de sélectionner toute la plage)
- > A partir de l'onglet Accueil, choisissez dans galerie Style l'option Mettre sous forme de tableau :

| Mise en forme    | Mettre sous forme | Styles de  |
|------------------|-------------------|------------|
| conditionnelle * | de tableau 🔻      | cellules 🔻 |
|                  | Style             |            |

Sélectionnez un style

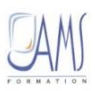

> Confirmez la plage de cellule qu'Excel propose ou bien modifiez-la :

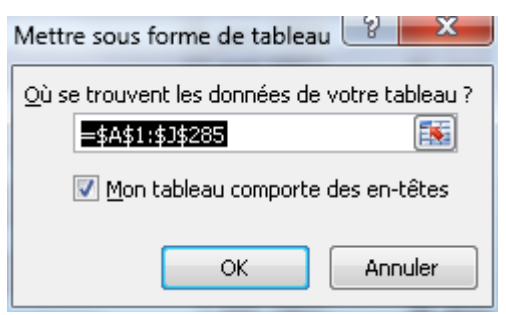

> Cochez la case **Mon tableau comporte des en-têtes** si c'est le cas.

Si vous ne cochez pas cette case, Excel crée automatiquement une ligne de champ. Il attribue à toutes les colonnes les noms « Colonne1 », « Colonne2 », etc...

> Confirmez la création de la liste, le tableau prend forme, en fonction du style choisi :

|     | A        | В           | С     | D           | E          | F         | G          | Н      |                     | J       |
|-----|----------|-------------|-------|-------------|------------|-----------|------------|--------|---------------------|---------|
| 1   | NOM 💌    | PRENOM 💌    | TEL 💌 | DIRECTION 💌 | SITE 💌     | PIECE 🛛 💌 | SALAIRE 💌  | sexe 💌 | date de naisssanc 💌 | AGE 🗾 💌 |
| 2   | ABENHAÏM | Myriam      | 3091  | CCS DXO     | Paris      | pièce 58  | 2 257,40 € | femme  | 27 oct 1963         | 49 ans  |
| З   | ABSCHEN  | Paul        | 3186  | CCS AGL     | Paris      | pièce 74  | 2 746,46 € | homme  | 8 nov 1984          | 28 ans  |
| - 4 | ADAMO    | Stéphane    | 3055  | CCS OGT     | Paris      | pièce 73  | 2 982,68 € | homme  | 13 déc 1973         | 39 ans  |
| 5   | AGAPOF   | Brigitte    | 3033  | CFS CO      | Nice       | pièce 109 | 926,67 €   | femme  | 22 mars 1986        | 27 ans  |
| 6   | ALEMBERT | Jean        | 3408  | CCS DXO     | Paris      | pièce 134 | 1 325,97 € | homme  | 10 janv 1984        | 29 ans  |
| 7   | AMARA    | Nicolas     | 3098  | CCS AGL     | Paris      | pièce 80  | 5 646,65 € | homme  | 18 oct 1959         | 53 ans  |
| 8   | AMELLAL  | Viviane     | 3421  | CCS DPO     | Strasbourg | pièce 80  | 2 808,82 € | femme  | 17 mai 1972         | 41 ans  |
| 9   | AMELLAL  | Jean-Marc   | 3766  | CFS CO      | Nice       | pièce 232 | 2 051,91 € | homme  | 16 janv 1969        | 44 ans  |
| 10  | AMELLAL  | Henri       | 3132  | CFS CO      | Nice       | inconnu   | 4 417,57 € | homme  | 22 déc 1957         | 55 ans  |
| 11  | ANGONIN  | Jean-Pierre | 3419  | CFS FSC     | Nice       | pièce 70  | 2 990,65 € | homme  | 16 sept 1968        | 44 ans  |

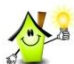

La création d'une liste génère également l'apparition des filtres à côté des champs

| < | NOM      | Ŧ | PRENOM | $\triangleright$ |
|---|----------|---|--------|------------------|
|   | ABENHAII | M | Myriam |                  |
|   | ABSCHEN  | l | Paul   |                  |

#### Modifier le style d'une liste

Dès la création d'une liste à partir d'un style de tableau, il est toujours possible de modifier son format général :

- > Cliquez dans le tableau pour sélectionner la liste
- A partir de l'onglet Accueil, choisissez un autre style dans galerie Mettre sous forme de tableau

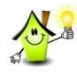

La modification du style peut être effectuée directement depuis l'onglet contextuel **Outils de tableau** → **Création** dans le groupe **Styles de tableau** 

Vous pouvez d'ailleurs retrouver d'autres styles en développant la liste à partir du bouton 🖃

| <br> | <br>           |     | <br> | - |
|------|----------------|-----|------|---|
| <br> | <br>           |     | <br> | - |
| <br> | <br>           |     | <br> | Ŧ |
|      | Styles de tabl | eau |      | _ |

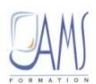

## *Effacer le style d'une liste*

Effacer le style d'une liste ne revient pas à supprimer le statut de « Liste ». Il s'agit simplement ici de vous apprendre à effacer la mise en forme, qui parfois peut gêner à l'impression, la bonne lecture des données

- > Cliquez dans le tableau pour sélectionner la liste
- ➤ A partir de l'onglet Outils de tableau → Création, choisissez dans la galerie Styles de tableau le style « None »:

|  |                |     |  | <<br>▼<br>▼ |
|--|----------------|-----|--|-------------|
|  | Styles de tabl | eau |  |             |

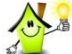

La liste garde les flèches à chacun des champs, ce qui montre bien que le statut de « Liste » demeure malgré la suppression de la mise en forme :

|   | Å        | В        | С     | D           | E      | F        | G          | Н      |                      | 3      |
|---|----------|----------|-------|-------------|--------|----------|------------|--------|----------------------|--------|
|   | NOM 🔻    | PRENOM - | TEL 🔽 | DIRECTION 💌 | SITE 💌 | PIECE 🔽  | SALAIRE 💌  | sexe 💌 | date de naisssance 💌 | AGE 🔽  |
| 2 | ABENHAIM | Myriam   | 3891  | CCS DXO     | Parie  | pièce 58 | 2 257,40 € | formme | 27 001 1963          | 49 ans |
| 3 | ABSCHEN  | Paul     | 3186  | CCS AGL     | Paris  | pièce 74 | 2 746,46 € | homme  | 8 nov 1984           | 28 ans |
| 4 | ADAMO    | Stéphane | 3055  | CCS OGT     | Paris  | pièce 73 | 2 982,68 € | homme  | 13 déc 1973          | 39 ans |

## Supprimer le statut de « Liste »

A partir d'une base de données, si vous souhaitez supprimer son statut de « Liste », il vous faudra utiliser l'option **Convertir en plage** pour convertir alors en « Plage » :

- > Cliquez dans le tableau pour cibler la liste
- > A partir de l'onglet **Outils de tableau** choisissez puis le sous onglet **Création**
- > Dans le groupe **Outils**, cliquez sur le bouton **Convertir en plage**

| 🗶 i 🛃 🧯  | <b>7</b> • (+ +   <del>-</del> | -         |                      | BaseDonnees      | 3.xlsx - Micro | soft Excel  | and the second second |                 | Outils de | table. 1 |            | State of Concession, Name |   | - | <br>           |       |
|----------|--------------------------------|-----------|----------------------|------------------|----------------|-------------|-----------------------|-----------------|-----------|----------|------------|---------------------------|---|---|----------------|-------|
| Fichier  | Accueil                        | Insertion | Mise en page         | Formules         | Données        | Révision    | Affichage             | Équipe          | Créa      | tion     |            |                           |   |   |                |       |
| Nom du t | ableau :                       | 1         | 🗿 Synthétiser avec u | ın tableau crois | é dynamique    |             | Pro                   | opriétés        |           | 🔽 Ligne  | d'en-tête  | 📃 À la première colonn    | e |   | <br>           |       |
| Tableau1 |                                | 8         | apprimentes ac.      | blons            |                | ~           | 🔛 🛝 OL                | uvrir dans le n | avigateur | 📃 Ligne  | des totaux | 📃 À la dernière colonn    |   |   | <br>           | 1 3 3 |
| 🕂 Redin  | nensionner le                  | table 🕡 🔮 | 🖞 Convertir en plag  | e 🔵 🗌            |                | Exporter Ad | tualiser              | pprimer la liai | son       | 🔽 Ligne  | s à bandes | 📃 Colonnes à bandes       |   |   | <br>           | 1 === |
|          | Propriétés                     |           |                      | outils           |                | C           | ) onnées de tab       | leau externe    |           |          | Options d  | e style de tableau        |   |   | Styles de tabl | leau  |

> Confirmez votre choix en cliquant sur Oui

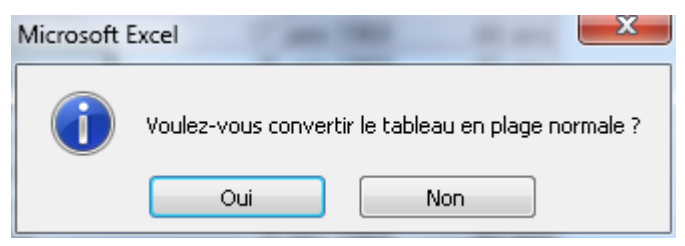

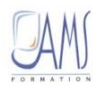

1

Le tableau reprend son état initial, les flèches disparaissent, mais pas la mise en forme (si celuici en possédait une) :

|   | A        | В        | С    | D         | E     | F         | G          | Н     |                    | J      |
|---|----------|----------|------|-----------|-------|-----------|------------|-------|--------------------|--------|
| 1 | NOM      | PRENOM   | TEL  | DIRECTION | SITE  | PIECE     | SALAIRE    | sexe  | date de naisssance | AGE    |
| 2 | ABENHAÏM | Myriam   | 3091 | CCS DXO   | Paris | pièce 58  | 2 257,40 € | femme | 27 oct 1963        | 49 ans |
| 3 | ABSCHEN  | Paul     | 3186 | CCS AGL   | Paris | pièce 74  | 2 746,46 € | homme | 8 nov 1984         | 28 ans |
| 4 | ADAMO    | Stéphane | 3055 | CCS OGT   | Paris | pièce 73  | 2 982,68 € | homme | 13 déc 1973        | 39 ans |
| 5 | AGAPOF   | Brigitte | 3033 | CFS CO    | Nice  | pièce 109 | 926,67 €   | femme | 22 mars 1986       | 27 ans |
| 6 | ALEMBERT | Jean     | 3408 | CCS DXO   | Paris | pièce 134 | 1 325,97 € | homme | 10 janv 1984       | 29 ans |
| 7 | AMARA    | Nicolas  | 3098 | CCS AGL   | Paris | pièce 80  | 5 646,65 € | homme | 18 oct 1959        | 53 ans |

### Ajouter de nouveaux enregistrements

Pour ajouter un nouvel enregistrement à votre liste, positionnez-vous dans la dernière cellule de votre tableau puis appuyer sur la touche **Tabulation** de votre clavier. Ainsi vous conserverez l'intégralité de la mise en forme et ces nouvelles données seront automatiquement incluses dans les filtres.

| 284 | ZIHOUNE | Christiane | 3671 | CFS FSC | Nice | pièce 115 | 1 088,18 € | femme | 30 mai 1970 | 43 ans  |  |
|-----|---------|------------|------|---------|------|-----------|------------|-------|-------------|---------|--|
| 285 | ZOUC    | Fred       | 3185 | CFS CO  | Nice | pièce 83  | 3 552,19 € | homme | 6 oct 1967  | 45 ans  |  |
| 286 |         |            |      |         |      |           |            |       |             | 113 ans |  |
| 287 |         |            |      |         |      |           |            |       |             | 113 ans |  |
| 288 |         |            |      |         |      |           |            |       |             |         |  |
| 289 |         |            |      |         |      |           |            |       |             |         |  |
|     | 1       |            |      |         |      |           |            |       |             |         |  |

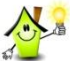

Pour vous rendre rapidement à la dernière cellule du tableau vous pouvez utiliser le raccourci clavier **CTRL + FIN**.

## Ajouter une ligne de total

Pour analyser vos données, une ligne de total peut être ajoutée à votre tableau. Pour cela :

- > Cliquez dans le tableau pour cibler la liste
- > A partir de l'onglet Outils de tableau choisissez puis le sous onglet Création
- > Dans le groupe **Options de style de tableau**, cliquez sur le bouton **Ligne des totaux**

| 🔣 🖬 🕶 🗢 🖂 🖛 BaseDonnees3.xlsx - Microsoft Excel |                |          |                      |                  |              |              |                   |                 | Outils de tableau |              | State of Street or other | <br>1.1.10 | <br>          |      |
|-------------------------------------------------|----------------|----------|----------------------|------------------|--------------|--------------|-------------------|-----------------|-------------------|--------------|--------------------------|------------|---------------|------|
| Fichier                                         | Accueil        | Insertio | on Mise en page      | Formules         | Données      | Révision     | Affichage         | Équipe          | Création          |              |                          |            |               |      |
| Nom du table                                    | leau :         |          | 🗊 Synthétiser avec u | un tableau crois | sé dynamique |              | Pro               | opriétés        | ugi               | ie d'en-tea  | 📃 À la première colonne  | <br>       | <br>          | -    |
| Tableau1                                        |                |          | 🛃 Supprimer les dou  | ublons           |              | 4            | 💆 🛝 OL            | wrir dans le n  | wigateu 🤇 🔲 Ligi  | e des totaux | 📃 À la dernière colonne  | <br>       | <br>          |      |
| - Redimen                                       | nsionner le ta | bleau    | 🛅 Convertir en plag  | e                |              | Exporter Act | ualiser<br>≠ 🥳 Su | pprimer la liai | son 🔽 Ligi        | es a bandes  | 📃 Colonnes à bandes      | <br>       | <br>          | 4 3  |
| Pr                                              | ropriétés      |          |                      | Outils           |              | D            | onnées de tab     | leau externe    |                   | Options de   | style de tableau         |            | Styles de tab | olea |

#### Une ligne de total apparaît en dessous de vos données

| 284 | ZIHOUNE | Christiane | 3671 | CFS FSC | Nice | pièce 115 | 1 088,18 €   | femme | 30 mai 1970 | 43 ans           |
|-----|---------|------------|------|---------|------|-----------|--------------|-------|-------------|------------------|
| 285 | ZOUC    | Fred       | 3185 | CFS CO  | Nice | pièce 83  | 3 552,19 €   | homme | 6 oct 1967  | 45 ans           |
| 286 | Total   |            |      |         |      |           | 650 027,04 € |       |             |                  |
| 287 |         |            |      |         |      |           |              |       |             | Aucun            |
| 288 |         |            |      |         |      |           |              |       |             | Moyenne          |
| 289 |         |            |      |         |      |           |              |       |             | Chiffres         |
| 290 |         |            |      |         |      |           |              |       |             | Max              |
| 291 |         |            |      |         |      |           |              |       |             | Min              |
| 292 |         |            |      |         |      |           |              |       |             | Écartype         |
| 293 |         |            |      |         |      |           |              |       |             | Var              |
| 294 |         |            |      |         |      |           |              |       |             | Autres fonctions |

> Utilisez les fonctions disponibles pour ajouter un calcul à vos colonnes

L'actualisation des calculs est automatique avec l'utilisation des filtres

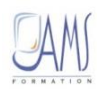

## TRIER LES DONNEES

## Quelques notions de tri

Le tri peut servir à classer ou regrouper des informations de même nature en fonction de la valeur des cellules. Mais il faut savoir que si une colonne contient des données diverses et variées, Excel applique un ordre que l'on retrouve dans toutes bases de données :

Les chiffres sont triés du plus petit nombre négatif au plus grand nombre positif

Pour des données alphanumériques, Excel trie en effectuant une lecture de gauche à droite de la valeur de la cellule. Ainsi, une cellule contenant par exemple le texte « A100 », sera placée après la cellule contenant l'entrée « A1 »

| A1   |  |
|------|--|
| A100 |  |
| A11  |  |

Les textes courants et ceux contenant des chiffres sont triés dans l'ordre suivant :

0 1 2 3 4 5 6 7 8 9 (espace) ! " # \$ % & ( ) \* , . / : ; ? @ [ \ ] ^ \_ ` { | } ~ + < = > A B C D E F G H I J K L M N O P Q R S T U V W X Y Z

Pour un tri ascendant (tri croissant), sachez que les numéros seront toujours classés avant le texte

Les apostrophes (') et les traits d'union (-) sont ignorés, avec une exception toutefois : lorsque deux chaînes de texte ne se différencient que par la présence d'un trait d'union, la chaîne qui renferme celui-ci est classée en dernier

Jean Paul Jean-Paul

Pour les valeurs logiques « FAUX » est placée avant « VRAI »

Toutes les valeurs d'erreurs sont équivalentes

Les cellules vides seront toujours placées à la fin, quelque soit l'ordre du tri.

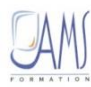

## Le tri par colonne

Il existe plusieurs façons de trier les données d'un tableau :

A partir de l'onglet « Accueil »

- > Sélectionnez une cellule de la colonne à trier
- > A partir du bouton **Trier et filtrer** à l'extrémité de l'onglet **Accueil**
- > Dans le groupe **Edition**

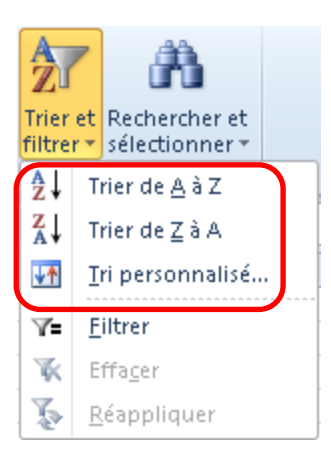

> Cliquez sur le bouton Trier et filtrer

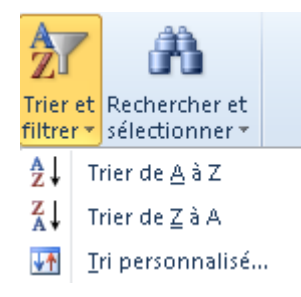

- Cliquez sur le bouton bour effectuer un tri ascendant (tri croissant)
- Cliquez sur le bouton pour effectuer un tri descendant (tri décroissant)

Toutes les données du tableau seront triées. Evitez donc de sélectionner les cellules à trier afin de ne pas concentrer le tri sur une plage, mais bien sur l'ensemble du tableau.

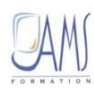

#### En mode « Liste »

Dès qu'une liste est créée, tous les outils de tri sont disponibles. Vous les trouverez au niveau des champs du tableau

| NOM     | Ŧ   | PRENOM 💌 TEL              | 🔹 🔽 DIRECTION 💌 | SITE  | 🔹 PIECE 🔍 |
|---------|-----|---------------------------|-----------------|-------|-----------|
| ABENHAÏ | A J | , Trier de <u>A</u> à Z   |                 | Paris | pièce 58  |
| ABSCHEN | z   | Trier de 7 à A            |                 | Paris | pièce 74  |
| ADAMO   | A + | , meruezax                |                 | Paris | pièce 73  |
| AGAPOF  |     | <u>T</u> rier par couleur | •               | Nice  | pièce 109 |

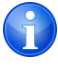

La création d'une liste génère également l'apparition des filtres à côté chaque champ possédant une flèche afin d'effectuer des opérations de tris ou de filtres.

- > Cliquez sur la flèche correspondant à la colonne à trier
- > Choisissez le sens de votre tri

| Avec des données alphanumériques                                                             | Avec des données<br>chronologiques                                                                           | Avec des données<br>numériques                                                                                       |  |  |
|----------------------------------------------------------------------------------------------|----------------------------------------------------------------------------------------------------|----------------------------------------------------------------------------------------------------|--|--|
| <ul> <li><b>2</b>↓ Trier de <u>A</u> à Z</li> <li><b>X</b>↓ Trier de <u>Z</u> à A</li> </ul> | <ul> <li>A ↓ Trier du plus ancien au plus récent</li> <li>Z ↓ Trier du plus récent au plus ancien</li> </ul> | <ul> <li>Ż↓ Trier du plu<u>s</u> petit au plus grand</li> <li>Z↓ Trier du p<u>l</u>us grand au plus petit</li> </ul> |  |  |

#### A partir de l'onglet « Données »

A partir de l'onglet Données, utilisez les outils de tris dans le groupe Trier et filter

- > Sélectionnez une cellule de la colonne à trier
- > Dans le groupe **Trier et filtrer**

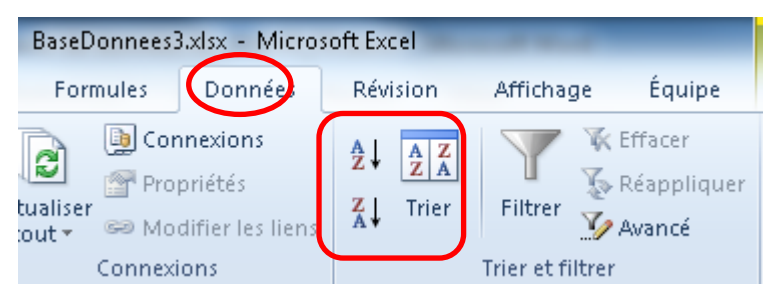

- Cliquez sur le bouton bour effectuer un tri ascendant (tri croissant)
- Cliquez sur le bouton was pour effectuer un tri descendant (tri décroissant)

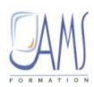

#### A partir du clic droit

> Effectuez un clic droit dans la colonne à trier et utilisez les options **Trier** du menu contextuel

| L I      |                                 |    | p i or | .74 N          | nommo                       | 20 1109 1000                     |
|----------|---------------------------------|----|--------|----------------|-----------------------------|----------------------------------|
| *        | Cou <u>p</u> er                 |    | 2 362  | ,52 €          | femme                       | 20 oct 1957                      |
|          | <u>C</u> opier                  |    | 1 624  | ,94 €          | femme                       | 1 juin 1977                      |
| <b>P</b> | Options de collage :            |    | 1 586  | ,58 €          | femme                       | 24 janv 1995                     |
|          |                                 |    | 2 271  | ,34 €          | homme                       | 1 févr 1974                      |
|          |                                 |    | 3 092  | ,88 €          | femme                       | 8 déc 1969                       |
|          | Collage <u>s</u> pécial         |    | 3 018  | ,26 €          | femme                       | 1 avr 1977                       |
|          |                                 |    | 1 541  | ,11 €          | homme                       | 1 avr 1988                       |
| 5        | Actualiser                      |    | 1 275  | ,64 €          | femme                       | 6 déc 1981                       |
|          | Insérer                         | ►  | 1 580  | ,22 €          | homme                       | 29 août 1988                     |
|          | Supprimer                       |    | 1 240  | ,06 €          | femme                       | 21 févr 1967                     |
|          | 2ubbumer                        |    | 1 971  | ,84 €          | femme                       | 21 juil 1980                     |
|          | <u>S</u> électionner            | ×. | B 123  | ,40 €          | homme                       | 27 août 1966                     |
|          | E <u>f</u> facer le contenu     |    | 2 347  | ,59 €          | femme                       | 19 avr 1957                      |
|          |                                 |    | 1,024  | 00.0           | 6                           | 0.1.114005                       |
|          | Trier                           | •  | Ż↓     | Trier d        | e <u>A</u> à Z              |                                  |
|          | Filtr <u>e</u> r                | ►  | Z↓     | Trier d        | eZàA                        |                                  |
|          | Ta <u>b</u> le                  | ►  |        | Placer         | la <u>c</u> ouleur de cel   | llule sélectionnée sur le dessus |
|          | Insérer un co <u>m</u> mentaire |    |        | Placer         | la <u>c</u> ouleur de po    | lice sélectionnée sur le dessus  |
|          | Fo <u>r</u> mat de cellule      |    |        | Placer         | l' <u>i</u> cône de cellule | e sélectionnée sur le dessus     |
|          | Liste déroulante de choix       |    | 1      | <u>Tri per</u> | sonnalisé                   |                                  |
|          | The actionance as chokan        |    | فمحط   | - co,          | попппе                      | 20 mai 1004                      |
| 2        | Lien hypertexte                 |    | 1 088  | .15 €          | homme                       | 9 oct 1983                       |

## Constituer des niveaux de tri

Le niveau de tri permet d'affecter un tri à plusieurs colonnes. En effet si vous deviez ranger dans un tableau l'ordre des noms d'abord puis l'ordre des prénoms, il vous faudra préparer deux niveaux de tri (un pour le nom et un pour le prénom).

Pour effectuer un niveau de tri supplémentaire, vous pouvez utiliser soit :

> Onglet Accueil, bouton Trier et filtrer du groupe Edition puis l'option Tri personnalisé...

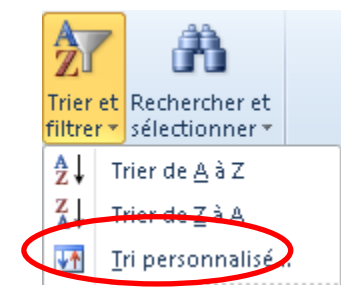

> Onglet Données, bouton Tri du groupe Trier et filtrer

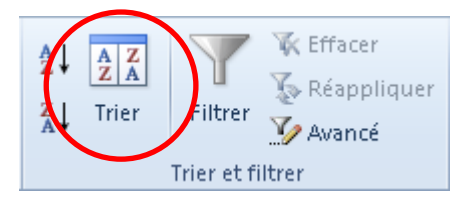

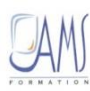

#### Ajouter un niveau de tri

La fenêtre de Tri s'ouvre afin d'ajouter des niveaux supplémentaires à appliquer

| Tri                                                                                                    |           | 5 ×        |  |  |  |  |  |
|----------------------------------------------------------------------------------------------------|-----------|------------|--|--|--|--|--|
| 🍳 Ajouter un niveau 🛛 🗙 Supprimer un niveau 🗈 Copier un niveau 🔺 💌 Options 📝 Mes données ont des en-têtes |           |            |  |  |  |  |  |
| Colonne                                                                                                   | Trier sur | Ordre      |  |  |  |  |  |
| Trier par                                                                                                 | ▼ Valeurs | 💌 De A à Z |  |  |  |  |  |
|                                                                                                    |           |            |  |  |  |  |  |
|                                                                                                    |           |            |  |  |  |  |  |
|                                                                                                    |           |            |  |  |  |  |  |
|                                                                                                    |           |            |  |  |  |  |  |
|                                                                                                    |           |            |  |  |  |  |  |
|                                                                                                    |           | OK Annuler |  |  |  |  |  |
|                                                                                                    |           |            |  |  |  |  |  |

> Indiquez votre première clé de tri en choisissant la colonne concernée

| Colonne   |                                                    |
|-----------|----------------------------------------------------|
| Trier par | •                                                  |
|           | NOM<br>PRENOM<br>TEL<br>DIRECTION<br>SITE<br>PIECE |

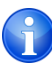

Pour ranger la liste par nom puis par prénom, on sélectionnera donc la colonne « NOM » comme première clé de tri

Indiquez le critère du tri, s'il s'agit d'une valeur ou d'une couleur de cellule ou autre élément à trier

| Trier sur                                                              |   |
|------------------------------------------------------------------------|---|
| Valeurs                                                                | • |
| Valeurs<br>Couleur de cellule<br>Couleur de police<br>Icône de cellule |   |

> Choisissez enfin le sens du tri (toujours pour la première clé de tri) :

| Ordre                |   |
|----------------------|---|
| De A à Z             | • |
| De A à Z<br>De Z à A |   |
| Liste personnalisée  |   |

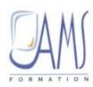

- Avant de validez, créer à présent la deuxième clé de tri en cliquant sur le bouton Aj Ajouter un niveau
- > Un niveau supplémentaire apparait, déterminez les paramètres du tri comme précédemment

| Tri       | ri<br>♀ Ajouter un niveau X Supprimer un niveau Copier un niveau A ♥ Options V Mes données ont des en-têtes |   |           |  |          |         |  |  |
|-----------|----------------------------------------------------------------------------------------------------|---|-----------|--|----------|---------|--|--|
| Colonne   |                                                                                                    |   | Trier sur |  | Ordre    |         |  |  |
| Trier par | NOM                                                                                                    | • | Valeurs   |  | De A à Z | •       |  |  |
| Puis par  | PRENOM                                                                                                    | • | Valeurs   |  | De A à Z | •       |  |  |
|           |                                                                                                    |   |           |  |          |         |  |  |
|           |                                                                                                    |   |           |  |          |         |  |  |
|           |                                                                                                    |   |           |  |          |         |  |  |
|           |                                                                                                    |   |           |  |          |         |  |  |
|           |                                                                                                    |   |           |  | ОК       | Annuler |  |  |
|           |                                                                                                    |   |           |  |          |         |  |  |

Validez en cliquant sur OK

Les tris s'appliquent en « cascade », c'est-à-dire que le tableau sera classé par NOM puis par PRENOM dans cet exemple.

D'autres niveaux peuvent être ajoutés, il suffit de réitérer les étapes précédentes.

#### Modifier les niveaux de tri

Vous pouvez changer à souhait les niveaux de tri que vous avez ajoutés. Par exemple, si le tri ne vous convient pas, vous pouvez inverser les niveaux en préférant trier d'abord par PRENOM puis par NOM :

- > Sélectionnez une cellule du tableau
- > Onglet Accueil, bouton Tri et filtrer du groupe Edition puis l'option Tri Personnalisé...
- > La fenêtre **Tri** apparait
- > Sélectionnez un niveau de tri

| Tri       | 100               | _                | 1.00                           | 200 |          | 5 ×                                   |
|-----------|-------------------|------------------|--------------------------------|-----|----------|---------------------------------------|
| Paj Ajou  | ter un niveau 🛛 🗙 | Supprimer un niv | eau 📄 <u>C</u> opier un niveau |     | otions   | Mes données ont des en- <u>t</u> êtes |
| Colonne   |                   |                  | Trier sur                      |     | Ordre    |                                       |
| Trier par | NOM               | •                | Valeurs                        | -   | De A à Z | •                                     |
| Puis par  | PRENOM            |                  | Valeurs                        | -   | DeAàZ    | •                                     |
|           |                   |                  |                                |     |          |                                       |

Cliquez sur les boutons ou pour inverser l'ordre des niveaux puis validez

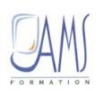

#### Supprimer un niveau de tri

- Sélectionnez une cellule du tableau
- > Onglet Accueil, bouton Tri et filtrer du groupe Edition puis l'option Tri Personnalisé...
- > La fenêtre **Tri** apparait
- > Sélectionnez un niveau de tri

| Tri        | 1000                                                                                                    | -       |     | 200 |       | ? <mark>→</mark> × | 3 |  |
|------------|----------------------------------------------------------------------------------------------------|---------|-----|-----|-------|--------------------|---|--|
| မာရို Ajou | 🍳 Ajouter un niveau 🗙 Supprimer un niveau 🖹 Copier un niveau 🔺 💌 Options 📝 Mes données ont des en-têtes |         |     |     |       |                    |   |  |
| Colonne    |                                                                                                    | Trier   | sur |     | Ordre |                    |   |  |
| Trier par  | NOM                                                                                                    | ▼ Vale  | ırs | •   | DeAàZ |                    | • |  |
| Puis par   | PRENOM                                                                                                  | ▼ Valer | ırs |     | DeAàZ |                    | - |  |

Cliquez sur le bouton X Supprimer un niveau puis validez

#### Créer des niveaux de tri en mode « Liste »

La démarche diffère en mode « Liste » puisque l'on va agir directement sur la/les colonne(s) concernées

Le tri doit s'effectuer à l'inverse de ce que nous avons expliqué dans le chapitre précédent. En effet, pour trier le tableau par NOM puis par PRENOM, on commence par trier les PRENOMS puis ensuite les NOMS :

- > Cliquez sur la flèche correspondant à la colonne des PRENOMS
- > Choisissez le sens de votre tri
- > Cliquez sur la flèche correspondant à la colonne des NOMS
- > Choisissez le sens de votre tri

la dernière colonne triée laisse entrevoir un symbole ៅ pour vous rappeler qu'elle aura été la dernière colonne triée. NOM 📑

#### Le tri par couleur

Une nouveauté depuis la version Excel 2007 consiste à considérer la couleur des cellules (couleur de remplissage ou bien couleur de police), comme une clé de tri possible. Par exemple, il se peut que vous ayez besoin d'interpréter le contenu d'une cellule par une couleur ; dès lors, un tri s'avère possible pour regrouper ce type de données :

- Sélectionnez une cellule du tableau (dans une colonne contenant différentes couleurs)
- > Onglet Accueil, bouton Tri et filtrer du groupe Edition puis l'option Tri Personnalisé...
- > La fenêtre **Tri** apparait
- > Choisissez le critère de tri (Couleur de cellule ou Couleur de police)
- > Sélectionnez la couleur dans la partie Ordre ainsi que le sens

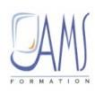

| Tri                           | C & Longe Con         | ? ×                                     |
|-------------------------------|-----------------------|-----------------------------------------|
| ୍କୁ <u>Aj</u> outer un niveau | X Supprimer un niveau | Diptions V Mes données ont des en-têtes |
| Colonne                       | Trier sur             | Ordre                                   |
| Trier par DIRECTION           | Couleur de cellule    | Aucune couleur de cellule 💌 En hau 💌    |
|                               |                       | Aucune couleur de cellule               |
|                               |                       |                                         |
|                               |                       |                                         |
|                               |                       |                                         |
|                               |                       | OK Annuler                              |

Puis validez par OK

| Tri                              | 1 100                                                                                                   | 1 1 1 1 1 1 1 1 1 1 1 1 1 1 1 1 1 1 1 |                    | - |       |          | ? ×       |  |
|----------------------------------|----------------------------------------------------------------------------------------------------|---------------------------------------|--------------------|---|-------|----------|-----------|--|
| <mark>ာ့</mark> ရှဲ <u>A</u> jou | 💁 Ajouter un niveau 🔨 Supprimer un niveau 🗈 Copier un niveau 🔺 💌 Options 📝 Mes données ont des en-têtes |                                       |                    |   |       |          |           |  |
| Colonne                          |                                                                                                    |                                       | Trier sur          |   | Ordre |          |           |  |
| Trier par                        | DIRECTION                                                                                               | •                                     | Couleur de cellule | - |       | <b>•</b> | En haut 💌 |  |
|                                  |                                                                                                    |                                       |                    |   |       |          |           |  |

| DIRECTION | SITE 🚽     |
|-----------|------------|
| CCS DXO   | Paris      |
| CCS AGL   | Paris      |
| CCS OGT   | Paris      |
| CFS CO    | Nice       |
| CCS DXO   | Paris      |
| CCS AGL   | Paris      |
| CFS CO    | Nice       |
| CES CO    | Nice       |
| CCS DPO   | Strashourg |
| CES ESC   | Nice       |
| CCS DXO   | Nice       |
| SNPO      | Paris      |
| CFS CO    | Nice       |
| CCS AGL   | Paris      |
| CFS ONF   | Nice       |
| SNPO      | Paris      |
| CFS FSC   | Nice       |
| CCS DPO   | Strasbourg |
| CES ESC   | Nice       |

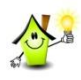

Ces options sont également accessibles via le clic droit ou bien en mode « Liste » par le biais des flèches présentes à côté des champs.

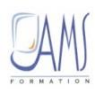

## Les options de tri

Deux types d'options de tris sont proposés dans Excel :

- Celui consistant à trier en respectant la casse des caractères (reconnaissance des majuscules et des minuscules)
- > Celui permettant un tri en déterminant le sens de la lecture des données

Par défaut, Excel considère qu'une base de données se présente toujours de manière verticale, c'està-dire que chaque colonne représente une information et que toutes les informations sont disposées côte à côte. Mais parfois, il peut arriver que les données se trouvent dans des champs placé à l'horizontal où les informations sont disposées les unes en dessous des autres :

Base de données présentée verticalement où les données se lisent de haut en bas : Base de données présentée horizontalement où les données se lisent de gauche à droite :

| NOM       | PRENOM        | CODE EMPLOI | EMBAUCHE       | SERVICE | TITU | NOM         | BORRAT     | COMBE         | DE NARDI   | DUMAY     | DUPOND     | DURAND     | FLIPO      | HAY        |
|-----------|---------------|-------------|----------------|---------|------|-------------|------------|---------------|------------|-----------|------------|------------|------------|------------|
| BORRAT    | Thierry       | E01234      | 01-iuin-83     | S202    | (    | PRENOM      | Thierry    | Jean-François | Patrice    | Caroline  | Pierre     | Maurice    | Mathieu    | Xavier     |
| COMBE     | Jean-Francois | E03033      | ,<br>02-déc-87 | S101    | ,    | CODE EMPLOI | E01234     | E03033        | E10297     | E27002    | E10002     | E10297     | E21437     | E16398     |
|           | Detrice       | E10207      | 01 iuin 77     | C101    |      | EMBAUCHE    | 01-juin-83 | 02-déc-87     | 01-juin-77 | 05-mai-85 | 21-janv-84 | 26-sept-87 | 15-juil-87 | 21-janv-85 |
| DE NARDI  | Fallice       | L 10237     | 01-juin-77     | 3101    |      | SERVICE     | S202       | S101          | S101       | S202      | S202       | S101       | S050       | S190       |
| DUMAY     | Caroline      | E27002      | 05-mai-85      | S202    | N    | TITUI AIRE  | OUI        | OUI           | OUI        | NON       | NON        | NON        | OUI        | OUI        |
| DUPOND    | Pierre        | E10002      | 21-janv-84     | S202    | N    | mounte      | 0.0.       | 00.           | 00.        |           |            |            | 00.        |            |
| DURAND    | Maurice       | E10297      | 26-sept-87     | S101    | N    |             |            |               |            |           |            |            |            |            |
| FLIPO     | Mathieu       | E21437      | 15-juil-87     | S050    | (    |             |            |               |            |           |            |            |            |            |
| HAY       | Xavier        | E16398      | 21-janv-85     | S190    | (    |             |            |               |            |           |            |            |            |            |
| JEANSON   | Christophe    | E43128      | 12-avr-86      | S101    | N    |             |            |               |            |           |            |            |            |            |
| KURSCHNER | Thomas        | E63535      | 15-janv-88     | S202    | N    |             |            |               |            |           |            |            |            |            |
| MARTIN    | Nicole        | E63535      | 02-févr-90     | S050    | (    |             |            |               |            |           |            |            |            |            |
| METZGER   | Corine        | E00127      | 07-août-82     | S101    | N    |             |            |               |            |           |            |            |            |            |
| MULLER    | Christophe    | E01299      | 17-mars-90     | S190    | (    |             |            |               |            |           |            |            |            |            |
| NICOL     | Catherine     | E10001      | 30-juil-85     | S190    | (    |             |            |               |            |           |            |            |            |            |
| RIAUTE    | Laurent       | E04242      | 27-juil-82     | S101    | (    |             |            |               |            |           |            |            |            |            |
| THOMAS    | Jean          | E41298      | 15-févr-88     | S050    | N    |             |            |               |            |           |            |            |            |            |

#### Trier les données d'après la casse des caractères

- Sélectionnez une cellule du tableau
- > Onglet Accueil, bouton Tri et filtrer du groupe Edition puis l'option Tri Personnalisé...
- Cliquez sur le bouton

| Tri                           | and Same         | 2.00              | ? <mark>×</mark>                      |
|-------------------------------|------------------|-------------------|---------------------------------------|
| Paj Ajouter un niveau ∑Sup    | primer un niveau | u 🔺 🚺 Options 🗸 1 | 1es données ont des en- <u>t</u> êtes |
| Colonne                       | Trier sur        | Ordre             |                                       |
| Trier par NOM                 | Valeurs          | ▼ D.              | <b>•</b>                              |
|                               |                  |                   |                                       |
|                               |                  |                   |                                       |
| Options de tri                |                  |                   |                                       |
| Respecter la casse            |                  |                   |                                       |
| Orientation                   |                  |                   |                                       |
| Ou haut vers le bas           |                  |                   |                                       |
| 🔘 De la gauche vers la droite |                  |                   |                                       |
|                               |                  |                   |                                       |
| OK Annuler                    |                  |                   |                                       |
|                               |                  |                   |                                       |

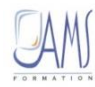

> Cochez dans la fenêtre Options de tri la case **Respecter la casse** et validez

Résultat du tri : les caractères en majuscules sont classés après les caractères minuscules (suite à un tri croissant) :

| NOM     | PRENOM        | CODE EMPLOI |
|---------|---------------|-------------|
| DUMAY   | Caroline      | E27002      |
| NICOL   | Catherine     | E10001      |
| MULLER  | Christophe    | E01299      |
| JEANSON | CHRISTOPHE    | E43128      |
| THOMAS  | Jean          | E41298      |
| COMBE   | Jean-François | E03033      |
| RIAUTE  | Laurent       | E04242      |
| FLIPO   | Mathieu       | E21437      |
| DURAND  | Maurice       | E10297      |
| METZGER | Nicole        | E00127      |
| MARTIN  | NICOLE        | E63535      |
|         |               |             |

#### Changer le sens du tri

Cette méthode de tri consiste à trier dans un sens « De la gauche vers la droite » au lieu du sens « Du haut vers le bas » (orientation proposée par défaut) :

- > Sélectionnez une cellule du tableau
- > Onglet Accueil, bouton Tri et filtrer du groupe Edition puis l'option Tri Personnalisé...
- Cliquez sur le bouton

| Options de tri                |
|-------------------------------|
| Respecter la casse            |
| Orientation                   |
| ) Du <u>h</u> aut vers le bas |
| 🔘 De la gauche vers la droite |
| OK Annuler                    |

> Choisissez le sens du tri et validez

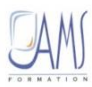

## LA SAISIE DES DONNEES

Il existe plusieurs façons de saisir les informations dans une base de données. Nous en distinguerons dans ce support quatre :

- Se placer en bas du tableau et poursuivre la saisie en utilisant le principe de la saisie semiautomatique
- Si une liste est créée, se placer à la dernière ligne, sachant que celle-ci est de toute façon réservée pour l'ajout d'un enregistrement
- > Faire appel aux listes de choix
- Déterminer une règle de validation des données afin de minimiser les risques d'erreur de saisie et surtout les doublons. Cette dernière possibilité restreint la saisie à l'utilisateur et l'empêche d'ajouter des données autres que celles demandées

## Saisie semi-automatique

La saisie semi-automatique consiste à vérifier si une donnée similaire a déjà été renseignée auparavant dans les cellules :

> Se placer sous la dernière ligne déjà renseignée. Ne pas laisser de lignes blanches :

| 15 | NICOL  | Catherine | E10001 | Lyon      |
|----|--------|-----------|--------|-----------|
| 16 | RIAUTE | Laurent   | E04242 | Bordeaux  |
| 17 | THOMAS | Jean      | E41298 | Marseille |
| 18 |        |           |        |           |

- Saisissez les données en utilisant de préférence la touche Tab du clavier pour passer de colonne en colonne
- Si Excel s'aperçoit qu'une donnée commence par les mêmes caractères qu'une cellule placée au-dessus, il propose de la saisir à votre place :

| 16 | RIAUTE | Laurent | E04242 | Bordeaux  |
|----|--------|---------|--------|-----------|
| 17 | THOMAS | Jean    | E41298 | Marseille |
| 18 | JEAN   | Albert  | E41658 | Bordeaux  |

> Appuyez sur la touche Tab pour conserver cette saisie, sinon, corrigez-la

la saisie semi-automatique est activée par défaut dans les options Excel. Dans le cas contraire, accédez au options d'Excel **Fichier→Options** puis dans la catégorie **Options avancées** cochez la case **V** Saisie semi-automatigue des valeurs de cellule

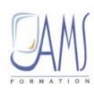

## Saisir à partir d'une liste créée

La création d'une liste simplifie la saisie des données. En effet, Excel ajoute automatiquement la dernière ligne saisie à la liste. Il procède à un développement automatique du tableau.

Cette dernière ligne saisie sera donc prise en compte lors d'un tri, d'un filtre, d'un sous-total ou tout autre commande liée à la base de données comme les tableaux croisés dynamiques par exemple :

On remarque une encoche bleue au bout de la dernière ligne indiquant qu'une liste a été crée à partir du tableau :

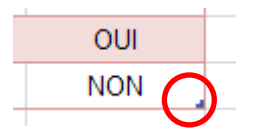

> Se placer sous la dernière ligne déjà renseignée

| 15 | NICOL  | Catherine | E10001 | Lyon      |
|----|--------|-----------|--------|-----------|
| 16 | RIAUTE | Laurent   | E04242 | Bordeaux  |
| 17 | THOMAS | Jean      | E41298 | Marseille |
| 18 |        |           |        |           |

- Saisissez les données en utilisant de préférence la touche Tab du clavier pour passer de colonne en colonne
- Si Excel s'aperçoit qu'une donnée commence par les mêmes caractères qu'une cellule placée au-dessus, il utilise le principe de la saisie semi-automatique

| 17THOMASJeanE41298Marseille18JEANAlbertE41658Bordeaux | 16 | RIAUTE | Laurent | E04242 | Bordeaux  |
|-------------------------------------------------------|----|--------|---------|--------|-----------|
| 18 JEAN Albert E41658 Bordeaux                        | 17 | THOMAS | Jean    | E41298 | Marseille |
|                                                       | 18 | JEAN   | Albert  | E41658 | Bordeaux  |

- > Après avoir terminé la ligne de saisie, validez
- > Excel incorpore la ligne saisie et l'habille avec la mise en forme du style de tableau choisi

| 17 | THOMAS | Jean   | E41298 | Marseille | 15-févr-88 | S050 | NON |
|----|--------|--------|--------|-----------|------------|------|-----|
| 18 | JEAN   | Albert | E41658 | Bordeaux  | 16-avr-08  | S190 | OUI |
| 19 |        |        |        |           |            |      |     |
|    |        | Ť      |        |           |            |      |     |

#### La liste déroulante de choix

Pour éviter les doublons ou bien même pour accélérer la saisie des données, Excel permet de remplir les cellules à partir d'une liste de choix qu'il se constitue automatiquement :

> Se placer sous la dernière ligne déjà renseignée. Ne pas laisser de lignes blanches :

| DE NARDI | Patrice       | E10297 |
|----------|---------------|--------|
| COMBE    | Jean-François | E03033 |
| BORRAT   | Thierry       | E01234 |
|          |               |        |

> A l'aide du bouton droit de la souris, choisissez la commande « Liste déroulante de choix » :

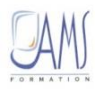

| DE NARDI |          |
|----------|----------|
| COMBE    |          |
| BORRAT   |          |
|          |          |
| BORRAT   | >        |
| COMBE    |          |
| DE NARDI | $\equiv$ |
| DUMAY    |          |
| DUPOND   |          |
| DURAND   |          |
| FLIPO    | _        |
| HAY      | <b>*</b> |

## Contrôler la saisie des données

Excel possède un assistant permettant de contrôler la saisie. Cet assistant permet également de concevoir des listes de choix pour restreindre la saisie et empêcher les erreurs d'encodage. Le contrôle peut se faire sur plusieurs critères :

- > Controler la validité d'une date, d'un horaire
- > Controler la validité d'une valeur ou un intervale de valeurs
- > Limiter la longueur du texte saisi
- Obliger la saisie d'une données
- Création de listes de choix

#### *Contrôler la validité d'une date*

- > Sélectionner les cellules dont la validité est à contrôler
- > Onglet Données, cliquez sur le bouton Validation des données du groupe Outils de données

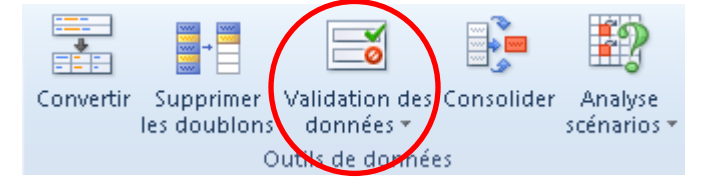

> La fenêtre Validation des données apparaît, choisissez l'onglet **Options** 

| Options          | es données<br>Message de saisie | Alerte d'erreur                       |
|------------------|---------------------------------|---------------------------------------|
| Critères d       | e validation                    |                                       |
| <u>A</u> utorise | r :                             |                                       |
| Tout             | •                               | 🗸 Ignorer si vide                     |
| Données          | ;;                              |                                       |
| compris          | e entre 🔍 🔻                     |                                       |
| Appliqu          | uer ces modifications (         | aux cellules de paramètres identiques |
| Effacer to       | Jt                              | OK Annuler                            |

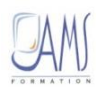

- > A partir de la liste Autoriser, sélectionner Date :
- A partir de la liste Données, indiquez si la date doit être comprise entre ou différente de ou supérieure à ou inférieur à, etc...
- En fonction de votre choix de critère de validation, renseignez les dates ou intervalles de dates valides
- > Cochez la case Ignorer si vide pour accepter le fait que la cellule reste vide lors de la saisie

Exemples de critères de validation à partir des dates

On décide de ne pas accepter les dates postérieures à celle d'aujourd'hui :

| Validation | des données           | L'é                                  | ×      |
|------------|-----------------------|--------------------------------------|--------|
| Options    | Message de saisie     | Alerte d'erreur                      |        |
| Critères d | le validation         |                                      |        |
| Autoris    | er:                   |                                      |        |
| Date       | •                     | 🔽 Ignorer si vide                    |        |
| Donnée     | :s :                  |                                      |        |
| supérie    | eureà 💌               |                                      |        |
| Date de    | e dé <u>b</u> ut :    |                                      |        |
| =aujou     | urdhui()              |                                      |        |
| Applic     | uer ces modifications | aux cellules de paramètres identique | es     |
| Effacer to | put                   | ОК А                                 | nnuler |

Il est possible de générer des messages d'alerte en cas d'erreur de saisie à partir de l'onglet **Alert d'erreur** 

#### Création d'une liste de choix

La création de liste de choix permet un contrôle de saisie optimal. Non seulement le risque de doublon est quasi inexistant, mais de plus les listes de choix peuvent être modifiée dans le temps, et placées sur une autre feuille de calcul :

- Dans une feuille de calcul quelconque, saisissez la liste à utiliser (elle peut comporter des valeurs, du texte, des heures, des nombres, etc...)
- Sélectionnez cette liste et donnez-lui un nom. Pour cela, cliquez dans la zone des noms située au-dessus de la colonne A et saisissez le nom que vous voulez donner à la liste (les espaces sont interdits).veillez à bien appuyer sur Entrée pour valider le nom.

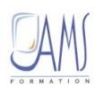

| < | vill | es        | • |
|---|------|-----------|---|
|   |      | А         | В |
|   | 1    | Lille     |   |
|   | 2    | Lyon      |   |
|   | 3    | Marseille |   |
|   | 4    | Bordeaux  |   |
|   | 5    | Nice      |   |

- > Maintenant que cette liste est nommée, vous pouvez créer votre liste de choix
- > Onglet **Données**, cliquez sur le bouton **Validation des données** du groupe **Outils de données**
- > La fenêtre Validation des données apparaît, choisissez l'onglet Options
- > A partir de la liste Autoriser, sélectionner Liste
- > Dans la zone **Source**, tapez la touche « = » du clavier puis saisissez le nom de la liste

| /alidation d     | les données           | v x                                   |
|------------------|-----------------------|---------------------------------------|
| Options          | Message de saisie     | Alerte d'erreur                       |
| Critères d       | e validation          |                                       |
| <u>A</u> utorise | r:                    |                                       |
| Liste            | -                     | Ignorer si vide                       |
| Données          | 5:                    | Liste déroulante dans la cellule      |
| supérie          | ure à 💌               |                                       |
| Source :         |                       |                                       |
| =villes          |                       | <b>E</b>                              |
|                  |                       |                                       |
|                  |                       |                                       |
| Appliqu          | uer ces modifications | aux cellules de paramètres identiques |
| Effacer to       | ut                    | OK Annuler                            |

- Gardez la case Ignore si vide cochée de manière à accepter le fait qu'une cellule puisse rester non renseignée
- > Gardez la Liste déroulante dans la cellule de manière à pouvoir utiliser une liste de choix
- > Validez la fenêtre
- > Les cellules conditionnées s affichent une flèche pour vous permettre de faire votre choix

|           | • |
|-----------|---|
| Lille     |   |
| Lyon      |   |
| Marseille |   |
| Bordeaux  |   |
| Nice      |   |

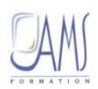

#### Modifier un critère de validation

Un critère de validation peut être modifié dans le temps sans pour autant affecter la saisie déjà réalisée :

- > Sélectionnez une cellule parmi celles conditionnées par un critère de validation
- > Onglet Données, cliquez sur le bouton Validation des données du groupe Outils de données
- > La fenêtre Validation des données apparaît, choisissez l'onglet **Options**
- Cochez la case Appliquer ces modifications aux cellules de paramètres identiques pour qu'Excel puisse retrouver les cellules comportant le même critère de validation

| Iritères d       | e validation                   |                                       |
|------------------|--------------------------------|---------------------------------------|
| <u>A</u> utorise | er :                           |                                       |
| Liste            | -                              | 🔽 Ignorer si vide                     |
| Donnée:          | 5 :                            | 📝 Liste déroulante dans la cellule    |
| compris          | e entre 🔻                      |                                       |
| Source :         |                                |                                       |
| =villes          |                                |                                       |
|                  |                                |                                       |
|                  |                                |                                       |
| 🗸 Appliq         | uer ces modifi <u>c</u> ations | aux cellules de paramètres identiques |

> Modifier vos critères et validez

#### Gérer les messages d'alerte suite à une erreur de saisie

Toutes les fois où la saisie ne correspondra pas à un critère de validation, un message d'alerte peut être paramétré pour signaler à l'utilisateur une erreur de saisie :

- > A partir de la fenêtre Validation des données, sélectionnez l'onglet Alerte d'erreur
- > Cochez la case Quand les donnéees non valides sont tapées pour créer un message d'alerte

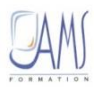

| Validation des données              | 2 ×                |
|-------------------------------------|--------------------|
| Options Message de saisie A         | lerte d'erreur     |
| Quand des données non valide:       | s sont tapées      |
| Afficher le message d'erreur suivar | nt :               |
| St⊻le :                             | <u>T</u> itre :    |
| Arrêt 💌                             |                    |
|                                     | Message d'erreur : |
| 8                                   |                    |
|                                     | OK Annuler         |

- > Indiquez le Style d'alerte (3 possibles) :
  - Arrêt : tant que la saisie est incorrecte, on ne peut pas valider. Excel propose alors de réessayer ou d'annuler la saisie :
  - **Attention** : Excel prévient qu'une erreur a été commise, mais on peut valider quand même :
    - **Informations** : à la différence du message d'avertissement, Excel vous prévient, mais si vous cliquez sur « **OK** », la saisie est prise en compte même si elle ne correspond pas au critère de validation :

0

Vous pouvez saisir le titre de la fenêtre qui sera affiché lors d'une erreur de saisie et le message d'erreur

| Validation des données                 | ? X                                           |                 |                                       |    |
|----------------------------------------|-----------------------------------------------|-----------------|---------------------------------------|----|
| Options Message de saisie Alerte d'err | eur At                                        | Ittention       | -                                     | ×  |
| Quand des données non valides sont tap | ées                                           |                 |                                       |    |
| Afficher le message d'erreur suivant : |                                               | Votre est erron | née, veuillez vous référer à la liste |    |
| Style : <u>T</u> itre :                |                                               |                 |                                       |    |
| Arrêt 🗾 Attentio                       | n                                             | Reessayer       |                                       | Je |
| Message                                | d'erreur :                                    | Ces information | ns vous ont-elles été utiles ?        |    |
| Votre sa<br>vous réf                   | isie est erronée, veuillez<br>érer à la liste |                 |                                       |    |
| Effacer tout                           | OK Annuler                                    |                 |                                       |    |

Puis validez

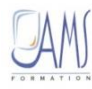

#### Effacer les critères de validation

Pour effacer des critères de validation :

- > Sélectionnez une cellule parmi celles conditionnées par un critère de validation
- > Onglet Données, cliquez sur le bouton Validation des données du groupe Outils de données
- > La fenêtre Validation des données apparaît, choisissez l'onglet Options
- Cochez la case Appliquer ces modifications aux cellules de paramètres identiques pour qu'Excel puisse retrouver les cellules comportant le même critère de validation

| Validati    | n    | des données                  | 3                                        | × |
|-------------|------|------------------------------|------------------------------------------|---|
| Optio       | าร   | Message de saisi             | Alerte d'erreur                          |   |
| Critèr      | es o | le validation                |                                          | _ |
| Aut         | oris | er:                          |                                          |   |
| List        | е    |                              | Ignorer si vide                          |   |
| Don         | née  |                              | 🕺 📝 Liste déroulante dans la cellule     |   |
| cor         | npri | se entre                     | ]                                        |   |
| Sou         | ce   | :                            | -                                        |   |
| =v          | lles |                              | <b>E</b>                                 |   |
| <b>▼</b> Ar | plic | uer ces modifi <u>c</u> atio | ns aux cellules de paramètres identiques |   |
| Efface      | r to | out                          | OK Annuler                               | · |

- Cliquez sur le bouton Effacer tout
- > Validez

#### Repérer des erreurs de saisie

Excel 2010 arrive à montrer les cellules avec un contenu différent de ce que propose le critère de validation :

Onglet Données, cliquez sur le bouton Validation des données du groupe Outils de données, puis Entourer les données non valides

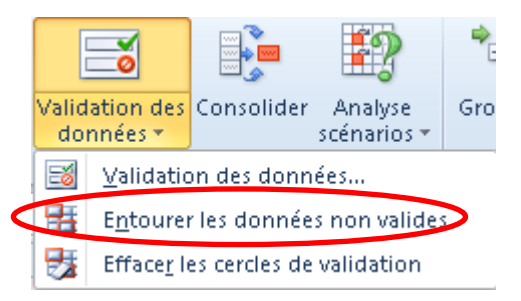

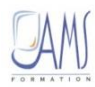

Dans le tableau apparaissent des élipses rouges à l'endroit où des erreurs de saisie sont probables :

| E10297 | Nice      |     | 01-juin-77 |
|--------|-----------|-----|------------|
| E27002 | Lille     |     | 05-mai-85  |
| E10002 | Lyon      |     | 21-janv-84 |
| E10297 | Nancy     | >   | 26-sept-87 |
| E21437 | Marseille |     | 15-juil-87 |
| E16398 | Marseille |     | 21-janv-85 |
| E41658 | Bordeaux  |     | 16-avr-08  |
| E43128 | Lyon      |     | 12-avr-86  |
| E63535 | Bordeaux  |     | 15-janv-88 |
| E63535 | Bordeaux  |     | 02-févr-90 |
| E00127 | Marseille |     | 07-août-82 |
| E01299 | Nancy     | >   | 17-mars-90 |
| E10001 | Lyon      |     | 30-juil-85 |
| E04242 | $\subset$ | 454 | 27-juil-82 |
|        |           |     |            |

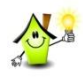

Pour effacer les cercles de validation :

Onglet Données, cliquez sur le bouton Validation des données du groupe Outils de données, puis Effacer les cercles de validation

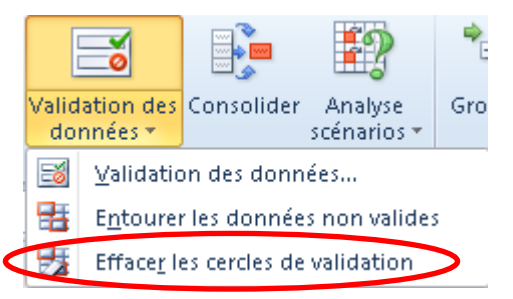

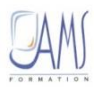

## LE FILTRE

Le filtre consiste par l'intermédiaire d'une requête à sélectionner des données que l'on afficher ou garder. A l'inverse, toutes les données ne correspondant pas au filtre, seront quant à elles masquées ou retirées.

Il existe deux modes de filtres :

- Un filtre automatique qui filtre sur places les données d'après un critère formulé à l'aide des flèches situées sur les champs
- Un filtre avancé ou élaboré permettant une plus grande souplesse dans la préparation du critère. Avec ce type de filtre, les données peuvent être extraites de la base et copiées dans un autre endroit du classeur

## *Le filtre automatique*

#### Activer le filtre automatique

- > Sélectionnez une cellule du tableau
- > Onglet Données, cliquez sur le bouton Filtrer du groupe Trier et filtrer

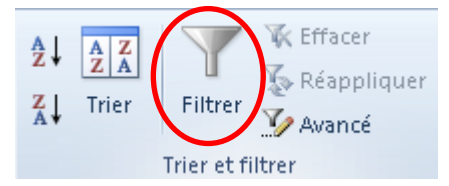

- Les champs laissent apparaître des flèches vous permettant de définir votre requête
- > Cochez les informations que vous désirez garder
- > Décochez les autres

SITE 🗾 🗾

- > Cliquez sur le bouton or pour valider votre choix
- Le champ filtré affiche une flèche contenant à présent un entonnoir pour rappeler qu'un filtre a été activé

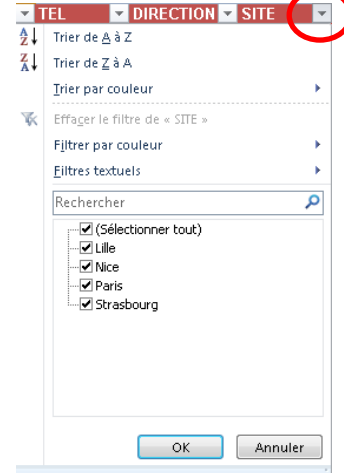

Il vous est possible de sélectionner toutes les données en cochant la case **Sélectionner tout** afin de procéder par élimination et retirer ainsi l'une ou l'autre des données d'un grand tableau.

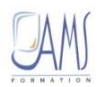

#### *Le filtre par couleur*

Comme pour le tri, Excel est capable d'après la couleur de la cellule de l'utiliser comme une requête pour un filtre.

- Sélectionnez une cellule du tableau
- Onglet Données, cliquez sur le bouton Filtrer du groupe Trier et filtrer (si le mode filtre n'est pas activé)
- Cliquez sur la flèche vous permettant de définir votre requête, puis sous Filtrer par couleur, sélectionnez la couleur à filtrer

| A↓                      | Trier de <u>A</u> à Z                       |   |                                |
|-------------------------|---------------------------------------------|---|--------------------------------|
| Z<br>A↓                 | Trier de <u>Z</u> à A                       |   |                                |
|                         | <u>T</u> rier par couleur                   | • |                                |
| $\overline{\mathbf{w}}$ | Effa <u>c</u> er le filtre de « DIRECTION » |   | Filtrer par couleur de cellule |
|                         | F <u>i</u> ltrer par couleur                | • |                                |
|                         | <u>Filtres</u> textuels                     | × |                                |
|                         | Rechercher                                  | Q | Aucun remplissage              |

> Toutes les cellules ayant la même couleur seront affichées, les autres seront masquées

#### *Le filtre textuel*

Le filtre textuel permet de personnaliser un filtre d'après le contenu de la cellule :

- Sélectionnez une cellule du tableau
- Onglet Données, cliquez sur le bouton Filtrer du groupe Trier et filtrer (si le mode filtre n'est pas activé)
- Cliquez sur la flèche de la colonne à filtrer, puis sous Filtres textuels, choisissez une requête préparatoire.

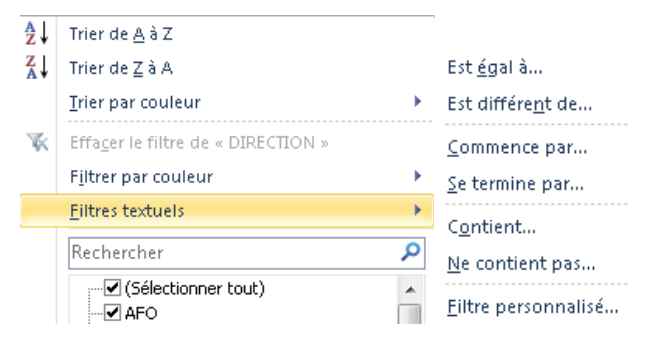

La fenêtre Filtre automatique personnalisé s'affiche pour définir le critère

| Filtre automatique personnalisé                                                                 | 1000 | 2 X     |
|-------------------------------------------------------------------------------------------------|------|---------|
| Afficher les lignes dans lesquelles :<br>DIRECTION                                              |      |         |
| est égal à 🔹                                                                                    |      | •       |
| 🖲 Et 🔘 Qu                                                                                       |      |         |
|                                                                                                 |      | -       |
| Utilisez ? pour représenter un caractère<br>Utilisez * pour représenter une série de caractères |      |         |
|                                                                                                 | ОК   | Annuler |

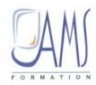

Il est également possible de remplacer toute une chaine de caractères par un caractère générique « \* » (étoile) ou un caractère par un caractère générique « ? ».

#### Le filtre numérique

Le filtre numérique permet de personnaliser un filtre d'après le contenu de la cellule :

- > Sélectionnez une cellule du tableau
- Onglet Données, cliquez sur le bouton Filtrer du groupe Trier et filtrer (si le mode filtre n'est pas activé)
- Cliquez sur la flèche de la colonne à filtrer, puis sous Filtres numériques, choisissez une requête préparatoire.

| ₽↓      | Trier du plu <u>s</u> petit au plus grand  |   |                                                    |
|---------|--------------------------------------------|---|----------------------------------------------------|
| Z<br>A↓ | Trier du p <u>l</u> us grand au plus petit |   | Est <u>ég</u> al à                                 |
|         | <u>T</u> rier par couleur                  | • | Est différe <u>n</u> t de                          |
| *       | Effa <u>c</u> er le filtre de « SALAIRE »  |   | <u>S</u> upérieur à<br>Supérieur <u>o</u> u égal à |
|         | F <u>i</u> ltrer par couleur               | • | Inférieur à<br>Inférieur ou égal à                 |
|         | <u>F</u> iltres numériques                 | • | <u>E</u> ntre                                      |
|         | Rechercher                                 | Q | 10 <u>p</u> remiers                                |
|         |                                            |   | En dess <u>o</u> us de la moyenne                  |
|         | 🗹 870,69 €                                 |   | Eiltre personnalisé                                |

#### Le filtre chronologique

Le filtre chronologique permet de personnaliser un filtre d'après le contenu de la cellule :

- > Sélectionnez une cellule du tableau
- Onglet Données, cliquez sur le bouton Filtrer du groupe Trier et filtrer (si le mode filtre n'est pas activé)
- Cliquez sur la flèche de la colonne à filtrer, puis sous Date Filters, choisissez une requête préparatoire.

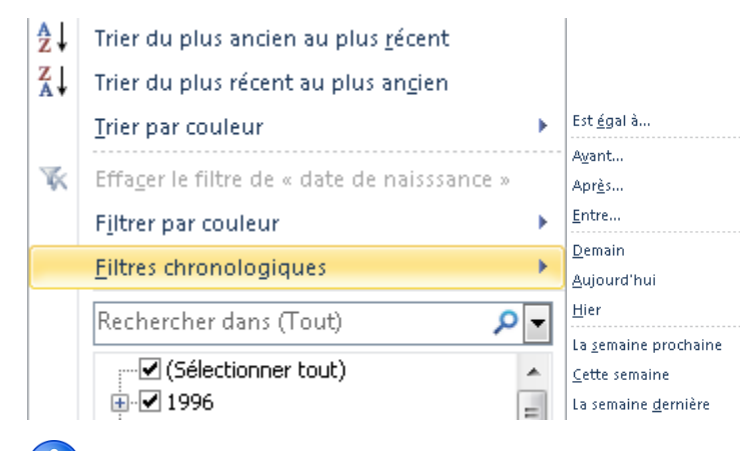

L'option Eiltre personnalisé... vous permet de paramétrer l'ensemble de vos choix

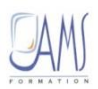

## Effacer le filtre

Pour effacer un filtre et retrouver toute la liste des données :

- > Cliquez sur le bouton du champ filtré (un entonnoir rappelle qu'un filtre a été activé) :
  - SITE 🏾 🗊
  - Cochez la case Sélectionner tout

ΟU

 $\triangleright$ 

Cliquez sur K Effacer le filtre de depuis le bouton du champ filtré

Seul le filtre de la colonne sera effacé

#### SINON

Onglet Données, cliquez sur le bouton K Effacer

Dans ce deuxième cas, toutes les données seront affichées

## Réappliquer le filtre

Les données nouvelles ou modifiées de la colonne ne seront pas filtrées ou triées tant que vous ne cliquez pas sur le bouton Réappliquer :

- > Sélectionnez une cellule du tableau
- Onglet Données, cliquez sur le bouton Keappliquer

Les données correspondant au filtre sont affichées, les autres sont masquées

## Le filtre élaboré

Le filtre automatique est limité. D'une part parce que l'on ne peut pas extraire les données filtrées autrement que par l'intermédiaire d'un « copié-collé », d'autre part parce que l'échantillon des requêtes possibles peut être limité. On fait souvent appel au filtre élaboré pour extraire des données issues d'un critère afin de les exporter vers une autre feuille ou à un autre endroit du classeur. Pour que le processus puisse être rendu entièrement fiable, il faut au préalable apporter une préparation au filtre.

En effet, trois zones seront demandées :

- > Une zone appelée « Plage », c'est tout simplement la liste des données
- Une zone appelée « Zone de critères », un nouveau tableau devra être créé afin d'y indiquer les différentes requêtes nécessaires au filtre
- > Une zone appelée « Copier dans ». Cette zone va recevoir les données filtrées

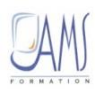

Pour des raisons purement ergonomiques, il est vivement conseillé de nommer la zone de critère et la zone de destination.

Etapes préparatoires, création des zones Critère et Destination

A un autre endroit de la feuille contenant les données (par exemple au-dessus de la liste), ajoutez des cellules afin de créer la zone de critère :

| А                          | В       | С            | D         |                   | E                | F       | G         |
|----------------------------|---------|--------------|-----------|-------------------|------------------|---------|-----------|
| NOM                        | PRENOM  | CODE EMPLOI  | LIEU      | EM                | BAUCHE           | SERVICE | TITULAIRE |
|                            |         |              |           |                   | Zone de critères |         | res       |
| NOM                        | PRENOM  | CODE EMPLC - | LIEU 🗸    | EM                | BAUCHE 🖵         | SERVIC  | TITULAIR  |
| BORRAT                     | Thierry | E01234       | Marseille | (                 |                  |         |           |
| COMBE Jean-François E03033 |         | Nice         |           | Liste des données |                  | nées    |           |

- Sélectionnez la plage de cellules constituant la zone de critères
- Cliquez dans la zone des noms située au-dessus de la colonne A et saisissez le nom de la zone de critère :

| mon_choix 🗸 🕤 |     |     |  |  |  |
|---------------|-----|-----|--|--|--|
|               | А   |     |  |  |  |
| 1             | NOM | PRE |  |  |  |
| 2             |     |     |  |  |  |

- > Validez, la zone est à présent nommée
- Cliquez dans une autre feuille de calcul (celle réservée à la destination du filtre)
- > Copiez collez dans cette feuille l'entête du tableau, par exemple à la cellule A1

|   | А   | В      | С           | D    | E        | F       | G         |
|---|-----|--------|-------------|------|----------|---------|-----------|
| 1 | NOM | PRENOM | CODE EMPLOI | LIEU | EMBAUCHE | SERVICE | TITULAIRE |
| 2 |     |        |             |      |          |         |           |

Cette zone de destinations permettra de recevoir les données filtrées. A ce propos, vous n'êtes pas obligé de recopier à l'identique toutes les colonnes. Vous pouvez copier-coller que les colonnes nécessaire pour le résultat du filtre. Par exemple, si vous désirez obtenir la liste des noms et prénoms uniquement, copiez alors que ces deux champs :

| А   | В      |  |
|-----|--------|--|
| NOM | PRENOM |  |
|     |        |  |
|     |        |  |

> Nommez la zone de destination en ne prenant en compte que les champs

*Effectuer le filtre élaboré* 

Quelques recommandations avant de commencer le filtre :

> Renseignez votre critère dans la zone prévue à cet effet :

| CODE EMPLOI | LIEU      | EMBAUCHE |
|-------------|-----------|----------|
|             | LILLE     |          |
|             | NANCY     |          |
|             | MARSEILLE |          |

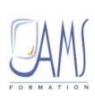

Assurez-vous de bien vous placer dans la feuille où les données doivent se copier

Pour lancer le filtre :

- > Sélectionner une cellule du tableau
- Onglet Données, cliquez sur le bouton Marancé

La fenêtre Filtre avancé s'affiche

Cochez l'option Copier vers un autre emplacement pour copier les données filtrées vers la zone de destination

| Filtre avancé                         | S X                 |  |  |  |  |  |
|---------------------------------------|---------------------|--|--|--|--|--|
| Action                                |                     |  |  |  |  |  |
| () <u>F</u> iltrer la liste s         | sur place           |  |  |  |  |  |
| Opier vers ur<br>Opier vers ur        | n autre emplacement |  |  |  |  |  |
| Plages : \$A\$1:\$J\$285              |                     |  |  |  |  |  |
| Zone de critères : ées'!\$L\$1:\$N\$3 |                     |  |  |  |  |  |
| Copier dans : Feuil2!\$A\$1:\$B\$1    |                     |  |  |  |  |  |
| Extraction sans doublon               |                     |  |  |  |  |  |
|                                       | OK Annuler          |  |  |  |  |  |

- > Dans la zone **Plages**, sélectionnez la base de données entièrement, y compris les champs
- > Dans la zone **Critères**, placez le curseur et saisissez le nom donné à la zone de critères
- > Dans la zone **Copier dans**, placez le curseur et saisissez le nom donné à la zone de destination
- > Pour éviter l'extraction de doublons, cochez la case **Extraction sans doublon**
- > Validez

Les données, en fonction du critère, viennent se coller dans le tableau de destination :

| NOM     | PRENOM     | CODE EMPLOI | LIEU      | EMBAUCHE   | SERVICE | TITULAIRE |
|---------|------------|-------------|-----------|------------|---------|-----------|
| BORRAT  | Thierry    | E01234      | Marseille | 01-juin-83 | S202    | OUI       |
| DUMAY   | Caroline   | E27002      | Lille     | 05-mai-85  | S202    | NON       |
| DURAND  | Maurice    | E10297      | Nancy     | 26-sept-87 | S101    | NON       |
| FLIPO   | Mathieu    | E21437      | Marseille | 15-juil-87 | S050    | OUI       |
| HAY     | Xavier     | E16398      | Marseille | 21-janv-85 | S190    | OUI       |
| METZGER | Corine     | E00127      | Marseille | 07-août-82 | S101    | NON       |
| MULLER  | Christophe | E01299      | Nancy     | 17-mars-90 | S190    | OUI       |
| RIAUTE  | Laurent    | E04242      | Nancy     | 27-juil-82 | S101    | OUI       |
| THOMAS  | Jean       | E41298      | Marseille | 15/02/1988 | S050    | NON       |

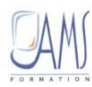